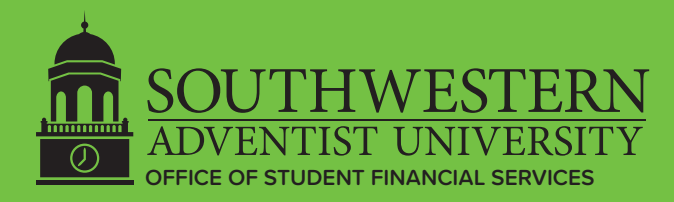

## To apply for a Parent PLUS Direct Loan, use these steps:

Reminder: Parent Borrowers, use your FSA ID. If you need a FSA ID, click here to create an FSA ID.

Start at studentaid.gov

Step 1 Parent - log in to access the Parent PLUS Loan application

- Hover over "Loans and Grants"
- Click "PLUS Loans: Grad PLUS and Parent PLUS".
- Click "Start" next to the section: "I am a Parent of a Student"
- Personal Information Section
- Student & Loan Information Section
- Enter requested loan amount
- Review Application Section
- Credit Check & Submit Section
- Step 2 If the loan is "Accepted" proceed by selecting "Complete MPN"
  - Click Parent PLUS
  - Personal, Student, and School Information Section
  - Personal References Section
  - Terms and Conditions Section
  - Review and Sign Section

If the loan is "Declined" the student may request a Federal Unsubsidized Direct Loan by completing a "Loan Change Request" form. No further action is required by the parent.

For assistance, please call the Federal Student Aid Information Center (FSAIC): 1-800-433-3243